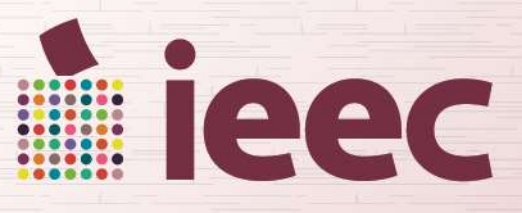

INSTITUTO ELECTORAL DEL ESTADO DE CAMPECHE

# GUÍA PARA INSCRIPCIÓN EN LÍNEA

Procedimiento para el Sistema de Registro de Manifestaciones de Intención de Candidaturas Independientes para el Proceso Electoral Estatal Ordinario 2021.

**PROCESO ELECTORAL ESTATAL ORDINARIO 2021** 

#### OBJETIVO

Esta guía es para orientar su registro en línea, de manera que a través del uso del internet capturen su información las y los ciudadanos que aspiren a **Candidaturas** 

**Independientes** por el Principio de Mayoría Relativa para las elecciones de **Gubernatura**, **Diputaciones Locales**, **Ayuntamientos y Juntas Municipales** para el Proceso Electoral Estatal Ordinario 2021 y generen su manifestación de intención para que posteriormente la presenten ante el Instituto Electoral del Estado de Campeche.

Para realizar la captura de sus datos en el Sistema de Registro de Manifestaciones de Intención de Candidaturas Independientes en línea, es necesario ingresar al portal web:

### www.ieec.org.mx

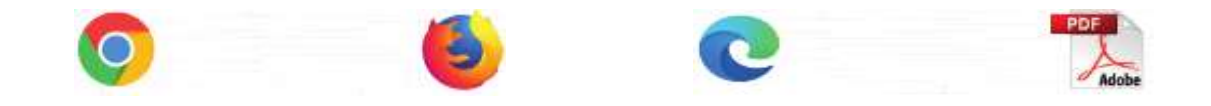

Se recomienda:

- Usar la última versión de los navegadores Google Chrome, Mozilla Firefox y Microsoft Edge, así como un lector de archivos .pdf como Adobe Acrobat Reader.
- Contar con los documentos requeridos en la convocatoria en el inciso relativo a "Manifestación de Intención", de donde deberá tomar los datos para la captura.

## Pasos a seguir

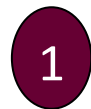

Ingresar al siguiente apartado y darle un clic en **INSCRIPCIONES AQUÍ**.

SISTEMA DE REGISTRO DE MANIFESTACIONES DE INTENCIÓN DE CANDIDATURAS INDEPENDIENTES

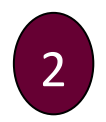

Acceder en Crear cuenta de usuario o usuaria (Primera Etapa).

Manifestación de Intención de Candidaturas Independientes

za Certifican Insumitrito para Commitrio, Dadazima, Readmaze Monazara y Readmaze di Artea Horswein, en egistro arte e milita Distanzi e Goldo de Cartente Las devisa argost ser el egos en las letados, ideos registrato arte el militas Distanze Distan Distalariza-Devisión

Apart in 2014 in resplicingue in conducts providents in gar la service advectable. Para quer not beech deservateds are e realed factors and causes 1927 a resolution particul

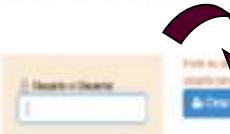

ni ku ngana antar Najaraka a Tandalawa katapatenin' ne ku sawali da una tambuki sawali d Lain da Mangari sana paditukewa atak ana da ku tanjar mita Awaliti wita yang menda tambata Manta tamanin Permit Dawa

| usuario y contraseña y al terminar dar un clic<br>en <b>crear usuario</b> . | Datos del cargo en el que pro<br>Decole y fecie (luger) fonde contendent.                                                                                                    | etende contender.                                                                                                    |                                                                                                    |
|-----------------------------------------------------------------------------|----------------------------------------------------------------------------------------------------|----------------------------------------------------------------------------------------------------|----------------------------------------------------------------------------------------------------|
|                                                                             | Datos de la o el Aspinante.<br>Rodente y Aprilados de la sel Aspende.                                                                                                    | Prover Apolitics                                                                                                    | Tegenic Applica                                                                                                    |
|                                                                             | 10000-0111-0100                                                                                                    |                                                                                                    |                                                                                                    |
|                                                                             | Datos de la o el usuario,<br>Naterio de la deserio y contravés,<br>acreso 2007 de averan de la deserio acertar aparte el<br>la el asade detena esclatar al o constante a<br>de verso de la el asade y contravés portente ser o<br>este de asade detenar esclatar el contravés portentes portentes en la el | ententi de la ci di pacado per toris su configerita, pa que<br>artenza y estar e codel la tención en reaccionalas resultados<br>antenios e entenensida por la configiencia de conficiencia<br>presentar e entenensión e configurer con acto per replaca | ger allen en level al antena a selectrizzation. So il suo<br>lago o tonomos asi obteni egy marias<br>et la otto auto di ovo to lor terrares, en attendo o<br>lago a des la populata di zono. |
|                                                                             | General a Description                                                                                                    | Datasele                                                                                                    | Sauto de norse la Corteanda:                                                                                                    |
|                                                                             |                                                                                                    |                                                                                                    |                                                                                                    |
|                                                                             | Relate Council                                                                                                    |                                                                                                    | <ul> <li>Operation in Support of</li> </ul>                                                                                                    |

Posteriormente, se despliega la página de Bienvenido/a a su preregistro de aspirante a candidatura independiente, en la cual se tienen las siguientes opciones:

 Continuar con el registro, al seleccionar esta opción se habilitará la pantalla Bienvenido/a a su Preregistro de aspirante a candidatura independiente la cual permite ingresar información en los siguientes apartados:

| Aspirantes | Acta   | Credencial | Residencia | Manifestación |
|------------|--------|------------|------------|---------------|
| Asociación | Cédula | Cuenta     | Plataforma |               |

Quizás después, regresa a la página de inicio, posteriormente deberá ingresar con el Usuario y contraseña creada, para continuar con su preregistro y deberá dar click en Abrir solicitud

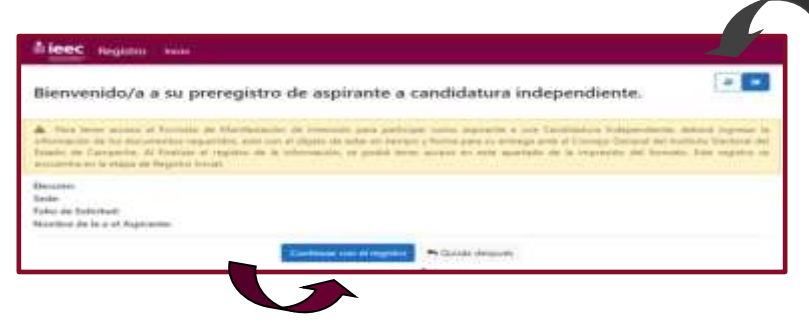

**Importante:** Se recomienda leer los requisitos de captura seleccionando antes de continuar con el registro.

EDITAR

5

En la pantalla **Editar**, primeramente deberá seleccionar el botón el cual pondrá todos los campos en edición y permitirá ingresar la información en los siguientes apartados:

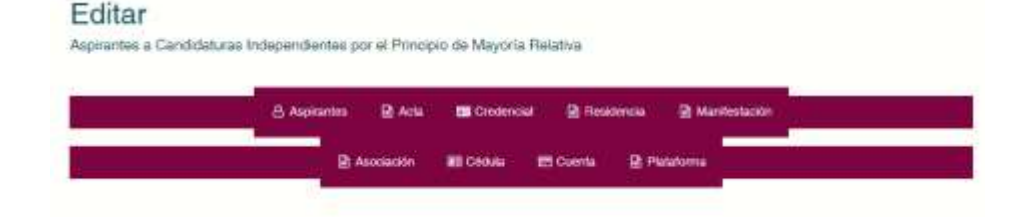

4

#### Nota: Los campos marcados con asterisco \*, son obligatorios.

ASPIRANTE

the second of he cannot be

#### ASPIRANTE

En este apartado deberá verificar que el nombre ingresado esté correcto, de lo contrario deberá hacer la modificación, seguidamente desplegará el campo "Sexo" y seleccionará el que le corresponda, e ingresará la informacion de las y los integrantes de la fórmula o planilla completa.

| Propostanio o Progetera |              |                 |                    |        |  |
|-------------------------|--------------|-----------------|--------------------|--------|--|
| Garge                   | Manhamata)   | Presse Aparboar | Barganoin Aparton" | Name - |  |
| Gotternature            | Lawinger (14 | 806             | mino entres        |        |  |

En los siguientes apartados deberá ingresar la información solicitada.

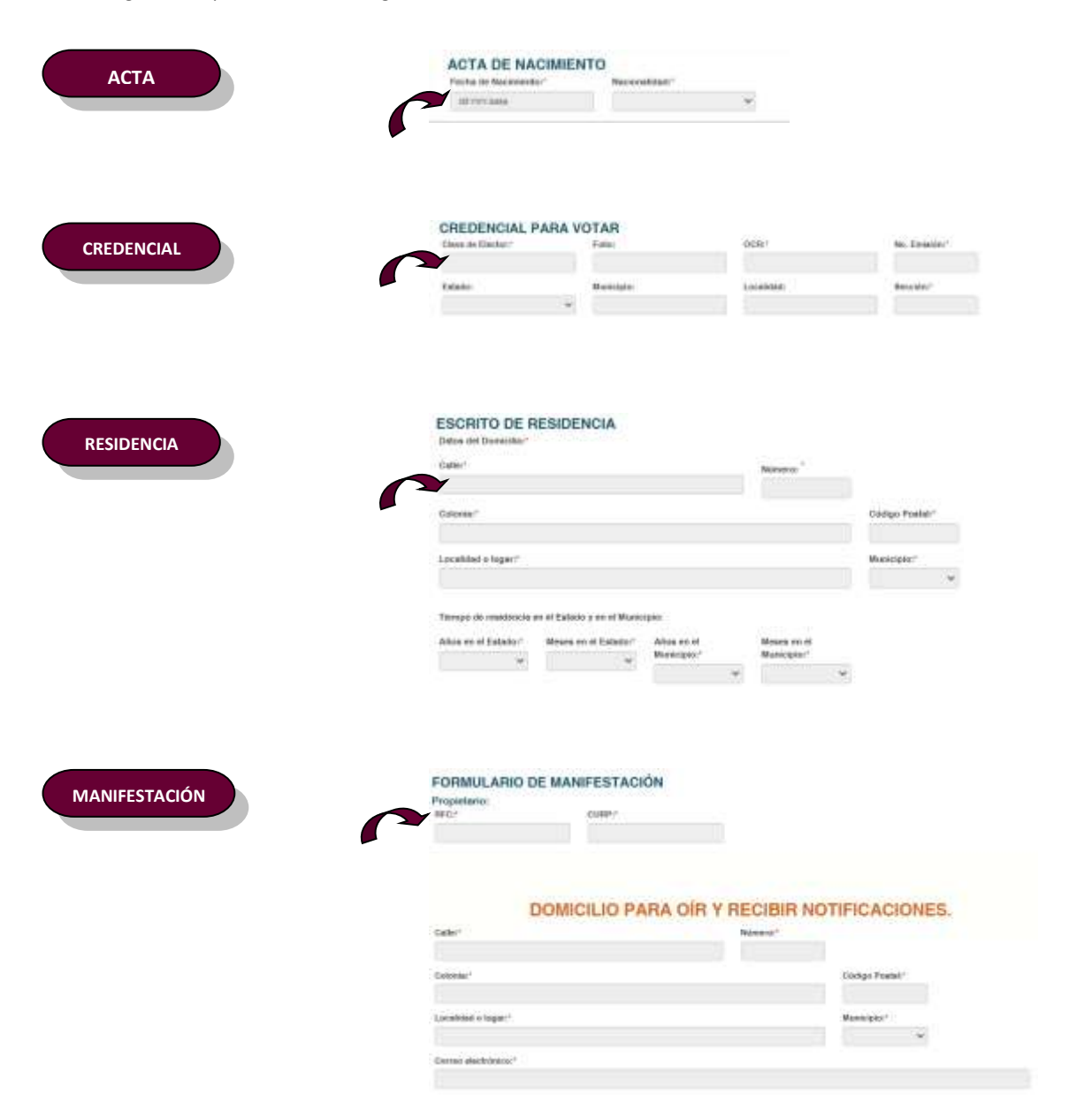

| ASOCIACIÓN | ACTA CONSTITUT                                                                                                    | ACTA CONSTITUTIVA DE LA ASOCIACIÓN CIVIL                                                                                                    |                                                                                                    |                      |                                                                                                    |
|------------|----------------------------------------------------------------------------------------------------|----------------------------------------------------------------------------------------------------|----------------------------------------------------------------------------------------------------|----------------------|----------------------------------------------------------------------------------------------------|
|            |                                                                                                    | Panters Minute                                                                                                    | Earlie and an                                                                                                    | i and a state of the | Local de las contrats de la contra                                                                                                    |
|            | - Constanting                                                                                                    | Service and the service of the service of the servi                                                                                                    |                                                                                                    |                      | planer                                                                                                    |
|            | Nordine de la Associeto Civi                                                                                                    | er-                                                                                                    |                                                                                                    |                      | California (                                                                                                    |
|            | ritigetto dei la Aedociación cover                                                                                                    |                                                                                                    |                                                                                                    |                      |                                                                                                    |
|            |                                                                                                    |                                                                                                    |                                                                                                    |                      |                                                                                                    |
|            | Freesensisten in in Anartanist                                                                                                    | Cash                                                                                                    |                                                                                                    |                      |                                                                                                    |
|            |                                                                                                    | and the second second                                                                                                    |                                                                                                    |                      |                                                                                                    |
|            | Toportenda o Accessionation<br>Machines*                                                                                                    | de la Anoriacido Cadi.<br>Pressi Ajudinto                                                                                                    |                                                                                                    | Taganda Ap           | affiliar"                                                                                                    |
|            | Depresentiertin Lagel de 16 Au<br>Mandalais                                                                                                    | eciaella (Ivit                                                                                                    |                                                                                                    | Republi Ar           | -                                                                                                    |
|            | Deservation parts only reached we<br>Table."                                                                                                    | These in the Americanian Coult                                                                                                    | Binners."                                                                                                    |                      |                                                                                                    |
|            | follows"                                                                                                    |                                                                                                    |                                                                                                    | Orbeituges Prove     |                                                                                                    |
|            |                                                                                                    |                                                                                                    |                                                                                                    |                      |                                                                                                    |
|            | Localitated is legate?"                                                                                                    |                                                                                                    |                                                                                                    | weekster.            | ~                                                                                                    |
| CEDULA     | DELEDER DE INFERIOR                                                                                                    | FIGACION                                                                                                    | . i in                                                                                                    |                      |                                                                                                    |
| CEDULA     | Development of the form                                                                                                    | FIGACION                                                                                                    | - Fax                                                                                                    |                      |                                                                                                    |
| CLIENTA    | CUENTA BANK                                                                                                    | CARIA                                                                                                    | eten.                                                                                                    | ente Can             |                                                                                                    |
| CUENTA     | CUENTA BANK<br>Destruction of the International<br>Destruction of the International<br>Destruction of the International<br>Destruction of the International                                                                                                    | CARIA<br>In the control of the second a barrantee<br>in the second at the second a barrantee<br>in the second at the second a barrantee<br>in the second at the second a barrantee<br>in the second at the second a barrantee                                                                                                    | e fear<br>an de la Carrièr Tenamies                                                                                            | enter Grafi          |                                                                                                    |
| CUENTA     | CUENTA BANK<br>Service de la Careta de<br>Service de la Careta de                                                                                                    | CAPILA<br>in and control of the second second s                                                                                                    | e fear.                                                                                                    | este Card.           |                                                                                                    |
| CUENTA     | CUENTA BANK<br>Provinsional de la Canada de<br>Cuenta de la Canada de<br>Composition de la Canada de<br>Canada de la Canada de                                                                                                    | CAPITA<br>Capita<br>in a second second seco                                                                                                    | etten<br>antikonstis a soorikos da in festera<br>de la Cuarda Hansaia                                                          | entie Cret           |                                                                                                    |
| CUENTA     | CUENTA BANK STATE                                                                                                    | CARLA<br>CARLA<br>In The second laboration of the second laboration of the<br>second control of the second laboration of the<br>Network Second Control of the second laboration of the<br>second control of the second laboration of the second laboration of the<br>second control of the second laboration of the second laboration of the<br>second control of the second laboration of the second laboration of the<br>second control of the second laboration of the second laboration of the<br>second control of the second laboration of the second laboration of the<br>second control of the second laboration of the second laboration of the second laboration of the<br>second control of the second laboration of the second laboration of                                                                                                    | entranja a recebe de la Garca<br>de la Carrita Tenenia                                                                         | enter Cedi.          |                                                                                                    |
| CUENTA     | CUENTA BANK<br>CUENTA BANK<br>CUENTA BANK<br>CUENTA BANK<br>CUENTA BANK<br>Commission<br>Commission<br>C                                                                                                    | CAPILA<br>terretaria<br>in Denotation<br>in Denotation<br>in Denotation<br>in Denotation<br>in Denotation<br>in Denotation                                                                                                    | energeneration en executions des las disponsations<br>des las Contratos Disponsations<br>des las Contratos Disponsations       |                      | naga Franki                                                                                                    |
| CUENTA     | Currentine de la constante de la constante de                                                                                                    | CARIA<br>CARIA<br>In Terrary<br>In Terrary<br>In Terrary<br>In Terrary<br>In Terrary<br>In Terrary<br>In Terrary<br>In Terrary<br>In Terrary<br>In Terrary<br>In Terrary                                                                                                    | entre de la carrier de la desente<br>de la carrier de monion                                                                   | enter Circle.        | ings Provid                                                                                                    |
| CUENTA     | CUENTA BANK<br>CUENTA BANK<br>CUENTA<br>CUENTA<br>CUE                                       | CAPILA<br>Control of the second second s                                                                                                    | energianeste a recorder de la General<br>professione a recordere de la General<br>de la General Transmission<br>(de la General |                      | ings Protein                                                                                                    |
| CUENTA     | CUENTA BANK<br>CUENTA BANK<br>CUENTA<br>CUENTA BANK<br>CUENTA BANK<br>CUENTA BANK<br>CUENTA BANK<br>CUENTA BANK<br>CUENTA BANK<br>CUENTA BANK<br>CUENTA<br>CUENTA | CAPILA<br>CAPILA<br>CAPILA<br>Contractor<br>in Contractor<br>in Contracto | enterente a sociale de la forma                                                                                                |                      | enga Mentel<br>enga Mentel<br>entanon<br>entanon<br>entano |
| CUENTA     | CUENTA BANK<br>CUENTA BANK<br>CUENTA<br>CUENTA<br>CUENTA                               | CARIA<br>CARIA<br>ended to be an interested to be exactly<br>the formation of the to careful to be exactly<br>to be an interested to be exactly<br>to be an interested to be exactly<br>to be an interested to be exactly<br>to be an interested to be exactly<br>to be an interested to be exactly<br>to be an interested to be exactly<br>to be an interested to be exactly<br>to be an interested to be exactly<br>to be an interested to be exactly<br>to be an interested to be exactly<br>to be an interested to be exactly<br>to be an interested to be an interest to be an interest<br>to be an interested to be an interested to be an intereste                                                                                                    | entregin a recorder (* 10 dense)<br>de la Carrie II mensio<br>de la Carrie II mensio<br>de la Carrie II mensio                 | enter Cent.          | intega Finantist<br>anteganista Apertition                                                                                                    |
| CUENTA     | CUENTA BOARD<br>CUENTA BOARD<br>CUENTA BOARD<br>CUENTA BOARD<br>CUENTA BOARD<br>CUENTA BOARD<br>COMMISSION<br>Commission<br>Commission<br>Commis                                                                                                    | CAPILA<br>CAPILA<br>CAPILA<br>de la construcción de constructe a<br>de Desensite<br>de Desensite<br>necessite<br>A ELECTORAL                                                                                                    | energia e constant de la faceará<br>de la Coincia Hassania<br>de la Coincia Hassania                                           |                      | unga Pranal<br>angar Pranal                                                                                                    |
| CUENTA     | CUENTA COM<br>CUENTA COM<br>CUENTA COM<br>CUENTA COM<br>COM<br>Com<br>Com<br>Com<br>Com<br>Com<br>Com<br>Com<br>Com                                                                                                    | CAPILA CAPILA CAPILA Control of the second second s                                                                                                    | enter a recenter de la disease<br>de la Castella Ressourier<br>de la Castella Ressourier                                       |                      | ninga Franki<br>an gante Agrilia                                                                                                    |

#### **DOCUMENTOS A ADJUNTAR**

Al terminar de ingresar la información requerida, en este apartado seleccionará "SI" en caso de adjuntar el documento, de lo contrario seleccionará "NO".

| DOCUME | NTOS A ADJUNTAR                                                                                                    |
|--------|----------------------------------------------------------------------------------------------------|
|        | Oppa nethradia net acta de racimiente expedita por la Dressitión del Regatro Civil                                                                                                    |
|        | Ogra hissiatua legitie del aluenta y esseno de la cedencial para otar                                                                                                    |
|        | Earth lagt primels que acestis la vectivela.                                                                                                    |
|        | Copie contracte de Sectoreorio de la Escritiva Pública de Actà Constitutiva que accedie la prescrio de la persona revea constit<br>en Annalectri Col                                                                                                    |
| Ŷ      | Grane Introductional legible de la Cédula de Milentificación Placat de la Asociación Civil.                                                                                                    |
| Ŷ      | Organ Interdition Reptile del contrato de la cuenta facicana aperturada a numbre de la Associación Civil                                                                                                    |
| ÷      | Palatoria Eastori conferea astepula.                                                                                                    |
|        | Antino digital contenendo el enderna y unitere con los que pretendo contendor, conforme a los intervientos para el regién<br>constituiante de regiéns con la aceptación para recibir notificaciones electrinistas y el informe de capacitad económico con l<br>actividad. |

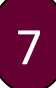

#### INCONSISTENCIAS

Una vez ingresado los datos requeridos, deberá seleccionar en el bótón <u>A</u>, el cual mostrara las **inconsistencias.** En este apartado se tienen las siguientes opciones :

- a) Ver todos los detalles de captura. Mostrará toda la información ingresada.
- b) Ver solo inconsistencias de captura. Mostrará solo aquellos campos donde hay errores u omisiones de captura

En caso de haber alguna(s) inconsistencia(s) de captura se visualizará con letras **rojas** y en la columna de observaciones nos dará una breve explicación de la inconsistencia.

| A Se han artemitrado incon                                                                   | istoncias y observaciones que requirement ser comp | Setadas y setas | madan para que se permite la conclusión :  | Se la captura |
|----------------------------------------------------------------------------------------------|----------------------------------------------------|-----------------|--------------------------------------------|---------------|
|                                                                                              | A. Ver instes kni itelalivo de captura             | • Ver som m     | considencias de capitura                   |               |
|                                                                                              |                                                    |                 |                                            |               |
| Requisito                                                                                    | Información capiturada                             | Requerido       | Observaciones                              | Verificacio   |
| CANDIDATURA                                                                                  |                                                    |                 |                                            |               |
| - FORMULA O PLAN                                                                             |                                                    |                 |                                            |               |
| Gobernadarta                                                                                 |                                                    |                 |                                            |               |
| ACTA DE NACIME                                                                               | ano                                                | -               |                                            |               |
| Facta de flactriente                                                                         | 1                                                  | Gligton         | No os report at die, men y afte            | The sumple-   |
| Azztinos digital con serificarios y<br>colorais                                              |                                                    | Obrigations     | No se algo algora de las apóresa.          | No sample     |
| Perindano de Plegatro con la<br>sceptación de Notificaciones<br>Electrónicas y el informo de |                                                    | Chilippiniste   | No sia aligità arguesa de los signitation. | No comple     |

6

Para poder realizar las correcciones deberá hacer lo siguiente:

- 1. Selecciona la palabra Aceptar, seguidamente desplegará la pantalla de Editar.
- 2. Después selecciona el botón 🧪 y podrá realizar las modificaciones necesarias.
- 3. Para realizar las modificaciones seleccionará el o los apartados que presenten inconsistencias dando un click y el sistema le ubicará directamente en el apartado seleccionado.

| Editar                       |                       |                      |                |              |
|------------------------------|-----------------------|----------------------|----------------|--------------|
| Aspirantes a Candidaturae In | dependientes por el P | incipio de Mayoria R | lelativa       |              |
|                              | 🖰 Aspirantes 🛛 🔒      | ela 🛛 🐻 Credenciał   | P Residencia   | Mantestacion |
|                              | D Associate           |                      | E Cierta D Riv |              |

4. Posteriormente procederá a seleccionar el botón 🖹 , se guardará la información ingresada, y una vez corregida la o las inconsistencias, le permitirá imprimir los formatos.

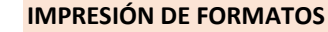

8

Al no tener inconsistencias en la captura, automáticamente permitirá imprimir los siguientes formatos:

- Escrito de Residencia
- Formato de Manifestación de Intención

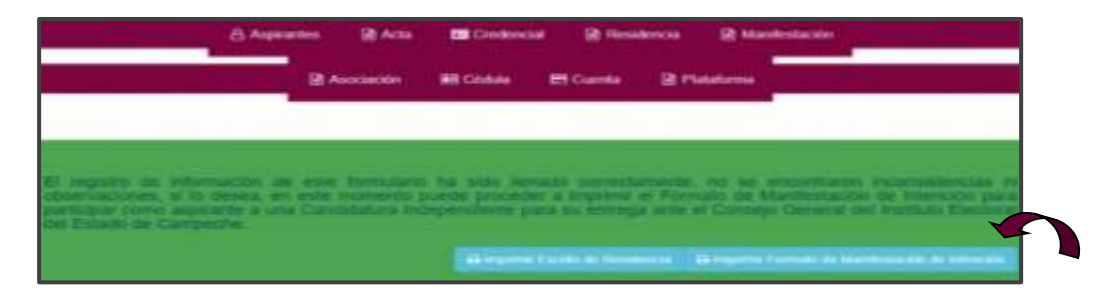

Para ello deberá:

1.- Seleccionar el formato que desee imprimir dandole un clic y el sistema le mostrará el formato seleccionado en el que podrá verificar su información ingresada.

2.- A continuación seleccione el botón **Imprimir**, generando su Manifestación de Intención o si desea realizar alguna modificación seleccione el botón **Regresar** y le enviará a la pantalla **Editar**.

3.- Si desea cambiar a la Funcionaria a quien se dirige y/o la fecha de entrega, seleccione el botón **Opciones** y desplegará la siguiente pantalla:

| functionalitatia al que se dirige:                                    |   |
|-----------------------------------------------------------------------|---|
| Secretaria del Consejo General                                        |   |
| Seleccure<br>Presidencia del Consego General                          |   |
| <ul> <li>Secontaria del Comeso General</li> <li>Secontaria</li> </ul> | U |
|                                                                       | - |

4.-Si desea salir, seleccione el botón Ir a Bienvenida y le llevará a la pantalla de inicio.

Nota: Una vez impresos los Formatos, deberá firmarlos para su presentación ante la Presidencia o en su caso, ante la Secretaría Ejecutiva del Consejo General, dentro del plazo establecido.

9

Para salir del Sistema selecciona el botón de abandonar 🦕 y por último cerrar sesión